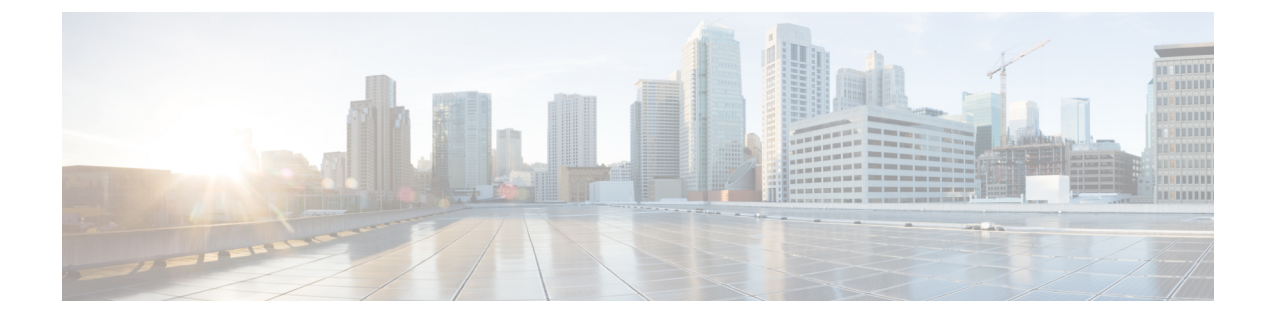

## のアンインストールCisco Container Platform

この章は、次の項で構成されています。

•のアンインストール Cisco Container Platform  $(1 \, \stackrel{\sim}{\sim} \stackrel{\sim}{\rightarrow} \stackrel{\vee}{\rightarrow})$ 

## のアンインストール Cisco Container Platform

Cisco Container Platform をアンインストールすると、関連付けられたコンテナとサービスがす べて削除されます。この Cisco Container Platform インスタンスでのテナント クラスタの作成や 管理はできなくなります。

ステップ1 Cisco Container Platform Web インターフェイスを開き、VIP アドレスを使用してコントロール プレーン ク ラスタにログインし、Cisco Container Platform インスタンスに属するすべての Kubernetes テナント クラス タを削除します。

Kubernetes クラスタの削除の詳細については、『CiscoContainer Platform User Guide』を参照してください。

- ステップ2 次の手順に従って、コントロール プレーン VM とインストーラ ノード VM を削除します。
  - a) vSphere Web クライアントで、VM を右クリックし、[Power] > [Power off] を選択し、確認のダイアロ グボックスで [Yes] をクリックします。
  - b) VM を右クリックし、[Delete from Disk] を選択します。
- **ステップ3**次の手順に従って、コントロールプレーンクラスタのデータディスクを削除します。
  - a) vSphere Web クライアントで、[Home] > [Storage] を選択します。
  - b) 左側のペインから、コントロール プレーン VM のインストールに使用したデータストアを選択します。インストーラ UI で変更していない限り、これはインストーラ VM のインポート先のデータストア と同じです。
  - c) デフォルト名を使用してコントロールプレーンをインストールした場合は、「ccpcontrol」というプレ フィックスを持つフォルダ名を右クリックします。または、インストーラUIで別の名前をコントロー ルプレーンに設定した場合は、その名前のフォルダ名を右クリックします。
  - d) [Delete File] を選択します。

I